FPC FORMAZIONE PROFESSIONALE CONTINUA

FRL FORMAZIONE REVISORI LEGALI

# **EVENTI FORMATIVI IN SALA** 1) ISCRIZIONE

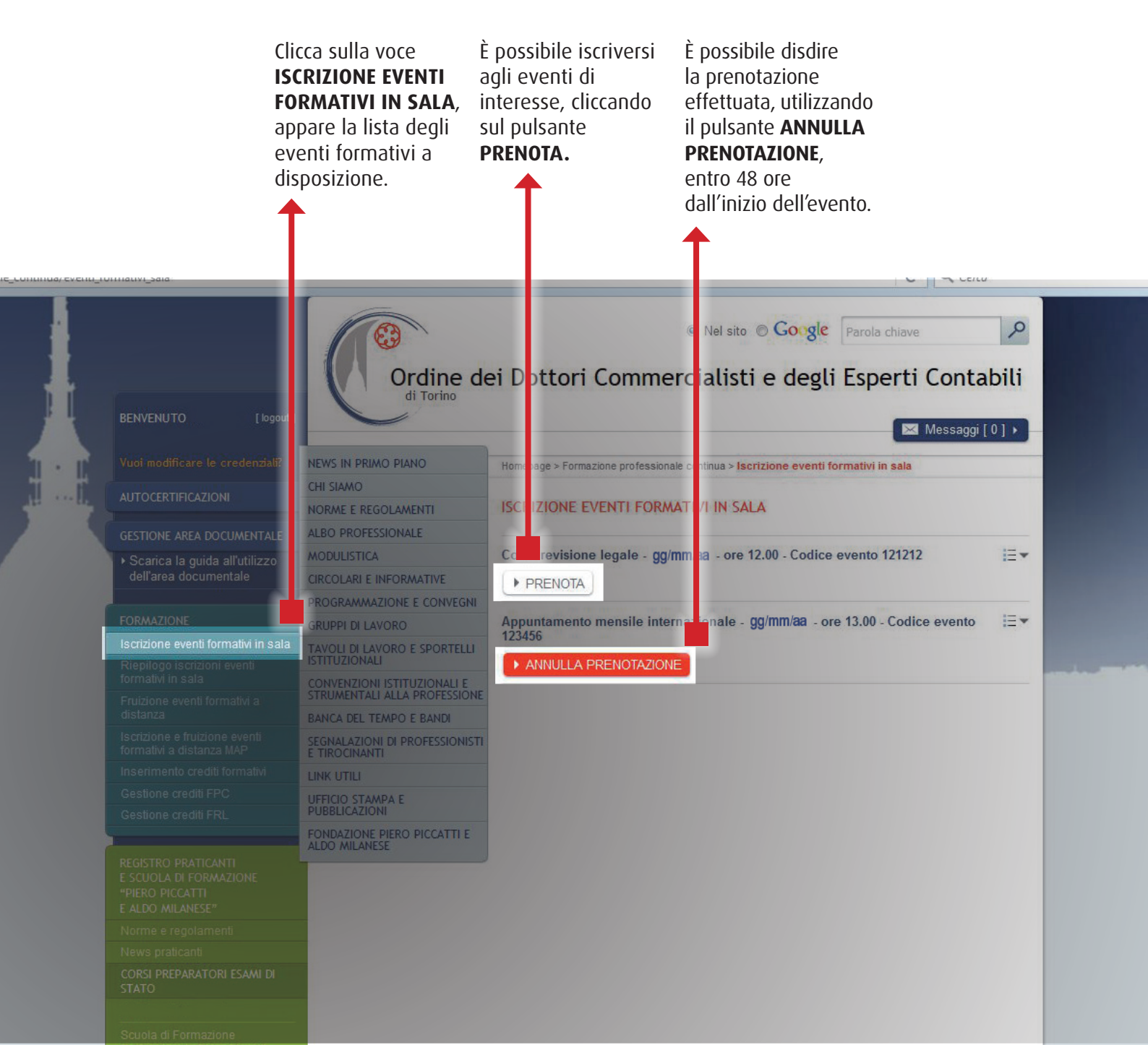

#### EVENTI FORMATIVI IN SALA 2) CONFERMA ISCRIZIONE O LISTA D'ATTESA

Effettuando la viene inseriti in una lista d'attesa, che prenotazione, compare un box verrà confermata o di conferma annullata via e-mail di adesione al dalla Segreteria dell'Ordine, in tempo convegno in oggetto. Nel caso in cui i posti utile, a seconda siano esauriti, si della disponibilità logistica. 💿 Nel sito 🔘 Google 🛛 Parola chia Q Ordine dei Dotto Commercialisti e degli Esperti Contabili 🖾 Messaggi [ 0 ] 🕨 NEWS IN PRIMO PIANO NORME chiudi X odice evento 121212 EVENTI FORMATIVI IN SALA CIRCOLA Corso revisione legale - gg/mm/aa Iscrizione completata correttamente. 18 - ore 13.00 - Codice evento BANCA DEL TE SEGNALAZIONI DI PROFESSIONISTI E TIROCINANTI

#### EVENTI FORMATIVI IN SALA 3) RIEPILOGO ISCRIZIONI

In quest'area vengono visualizzati tutti gli eventi in sala che sono stati prenotati. Cliccando sulla freccia a destra del titolo è possibile verificare lo stato della prenotazione effettuata.

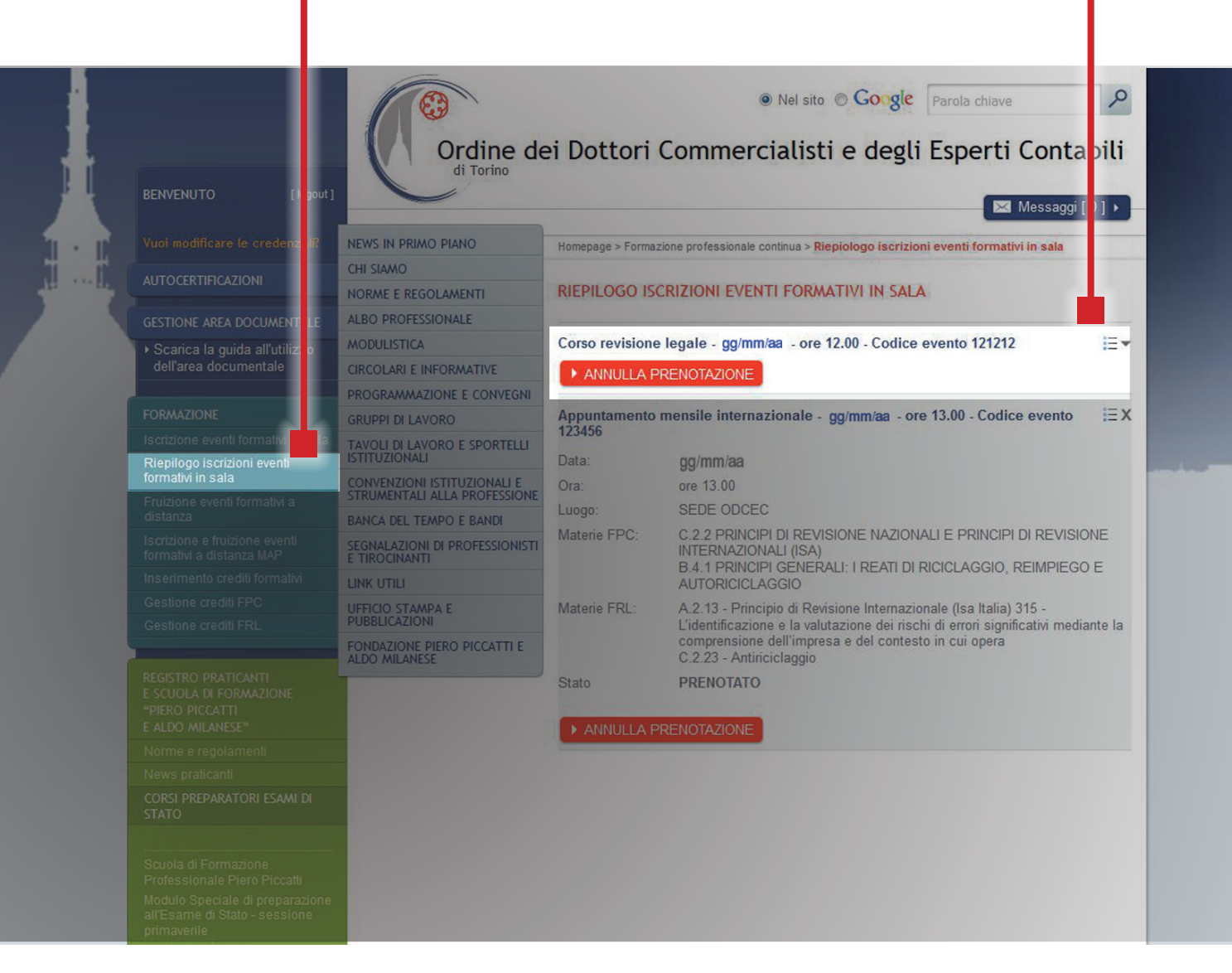

# **EVENTI FORMATIVI A DISTANZA (**area riservata) 1) SCEGLI FRUIZIONE EVENTI FORMATIVI A DISTANZA

In quest'area vengono visualizzati tutti gli eventi fruibili a distanza on-demand, a diretta cura del nostro Ordine. Si precisa che: • non è necessaria preventiva iscrizione; • la fruizione va conclusa entro 72 ore dal primo accesso. Nel caso in cui la fruizione venga interrotta, è possibile

terminare l'evento nella sezione "Area personale iscritto" (vedasi pag.12); • il certificato di riconoscimento dei crediti formativi viene pubblicato nella sezione "Area personale Iscritto" e inviato sulla casella di posta elettronica del Professionista entro 48 ore dal termine della fruizione (vedasi pag. 13); • i crediti formativi maturati sono resi disponibili nell'area riservata dell'Iscritto a decorrere dalla settimana successiva la fruizione dell'evento.

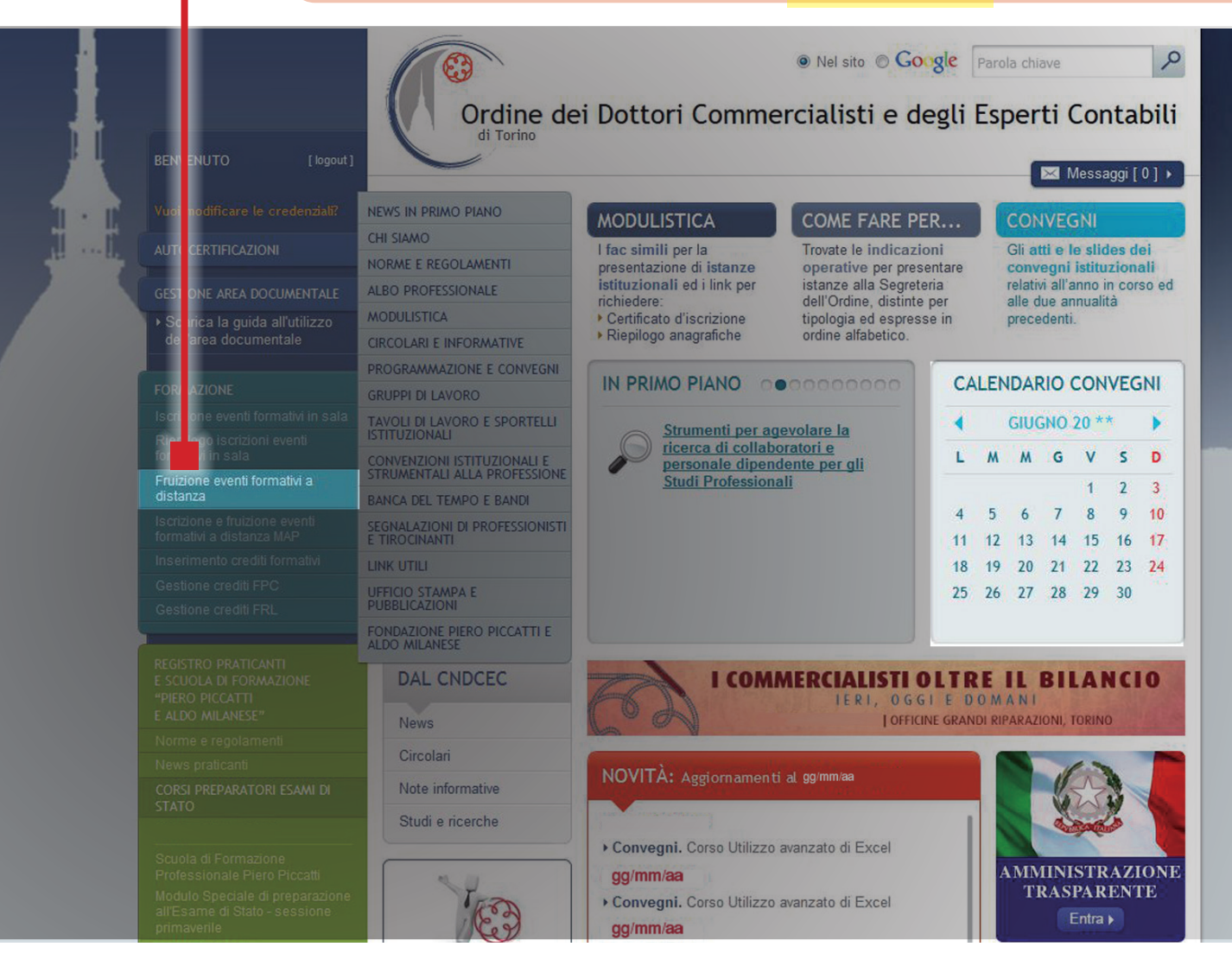

# **EVENTI FORMATIVI A DISTANZA (**area riservata) **2) SCEGLIERE LA TIPOLOGIA DELL'EVENTO FORMATIVO**

| In quest area<br>vengono visualizzati<br>tutti gli eventi fruibili<br>a distanza<br>on-demand, a diretta<br>cura del nostro<br>Ordine. |                     |
|----------------------------------------------------------------------------------------------------|---------------------|
| Ordine dei<br>Dottori Come ercialisti<br>e degli Esperi Contabili<br>di Torino                                                         | 0                   |
| e                                                                                                    | Programma formativo |
| Eventi on demand                                                                                                    |                     |
| Percorsi tematici                                                                                                    |                     |

## EVENTI FORMATIVI A DISTANZA (area riservata) 3) EVENTI ON DEMAND

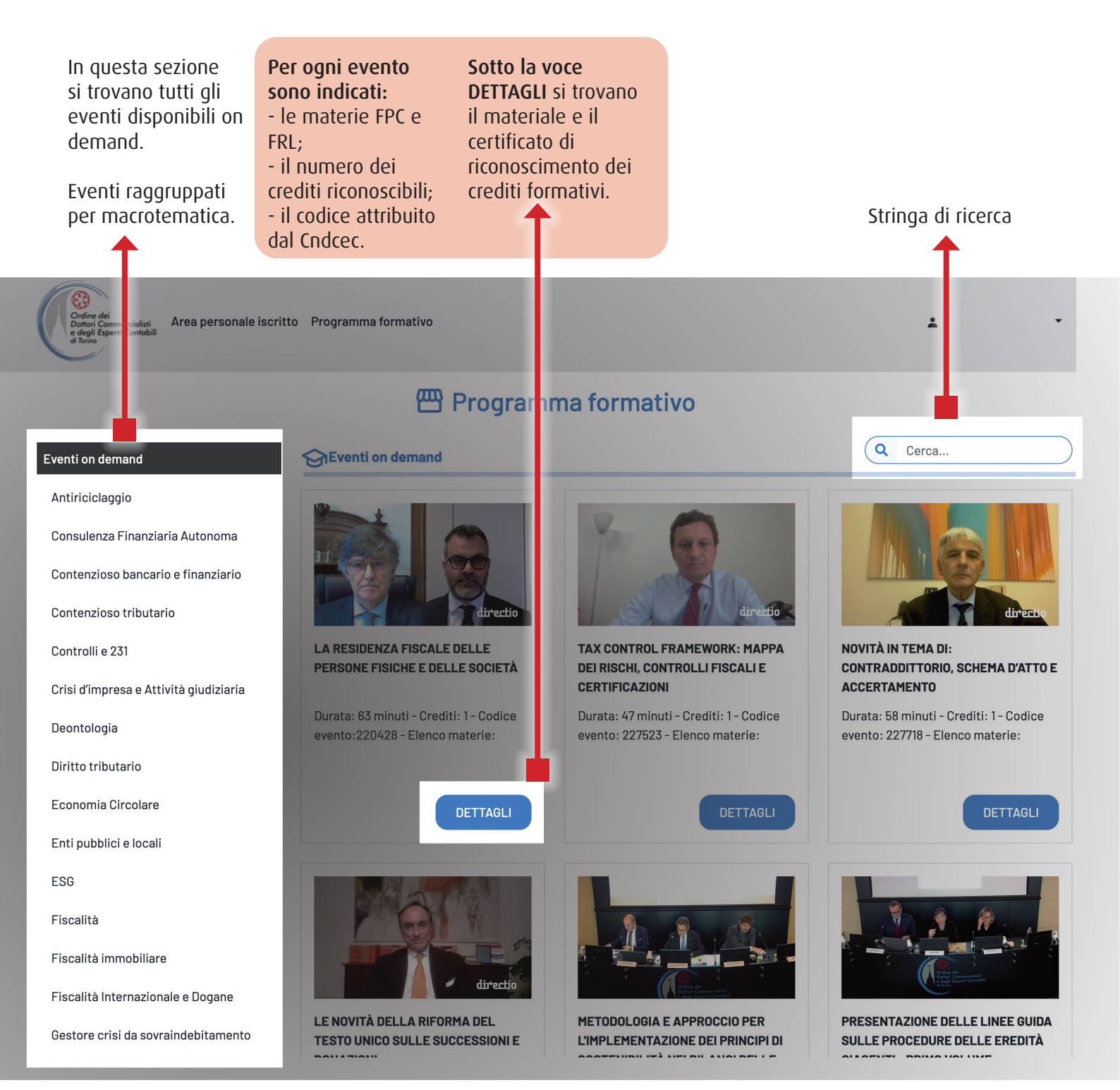

#### **EVENTI FORMATIVI A DISTANZA** (area riservata) **4) WEBINAR IN DIRETTA**

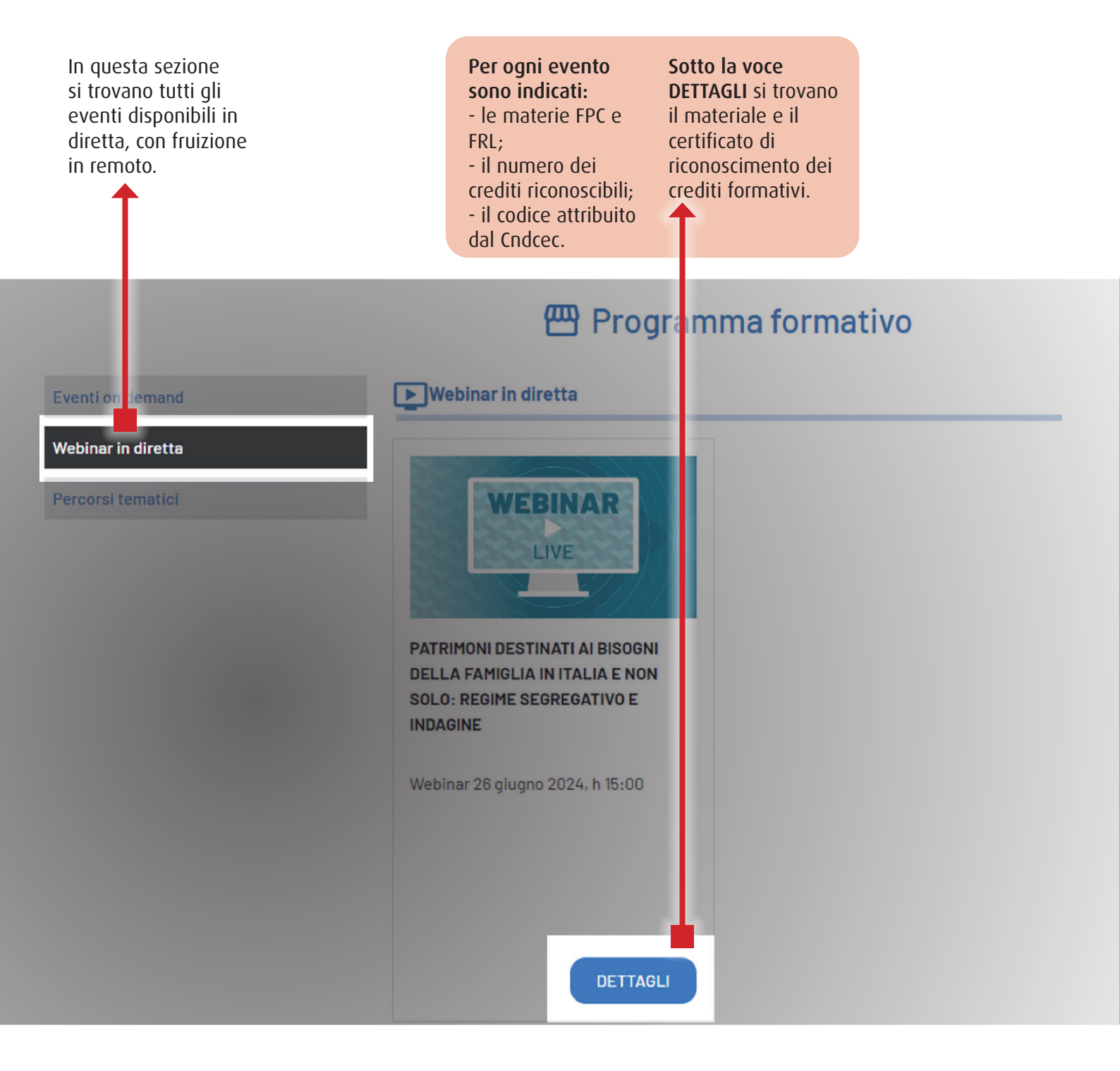

## **EVENTI FORMATIVI A DISTANZA** (area riservata) **5) PERCORSI TEMATICI**

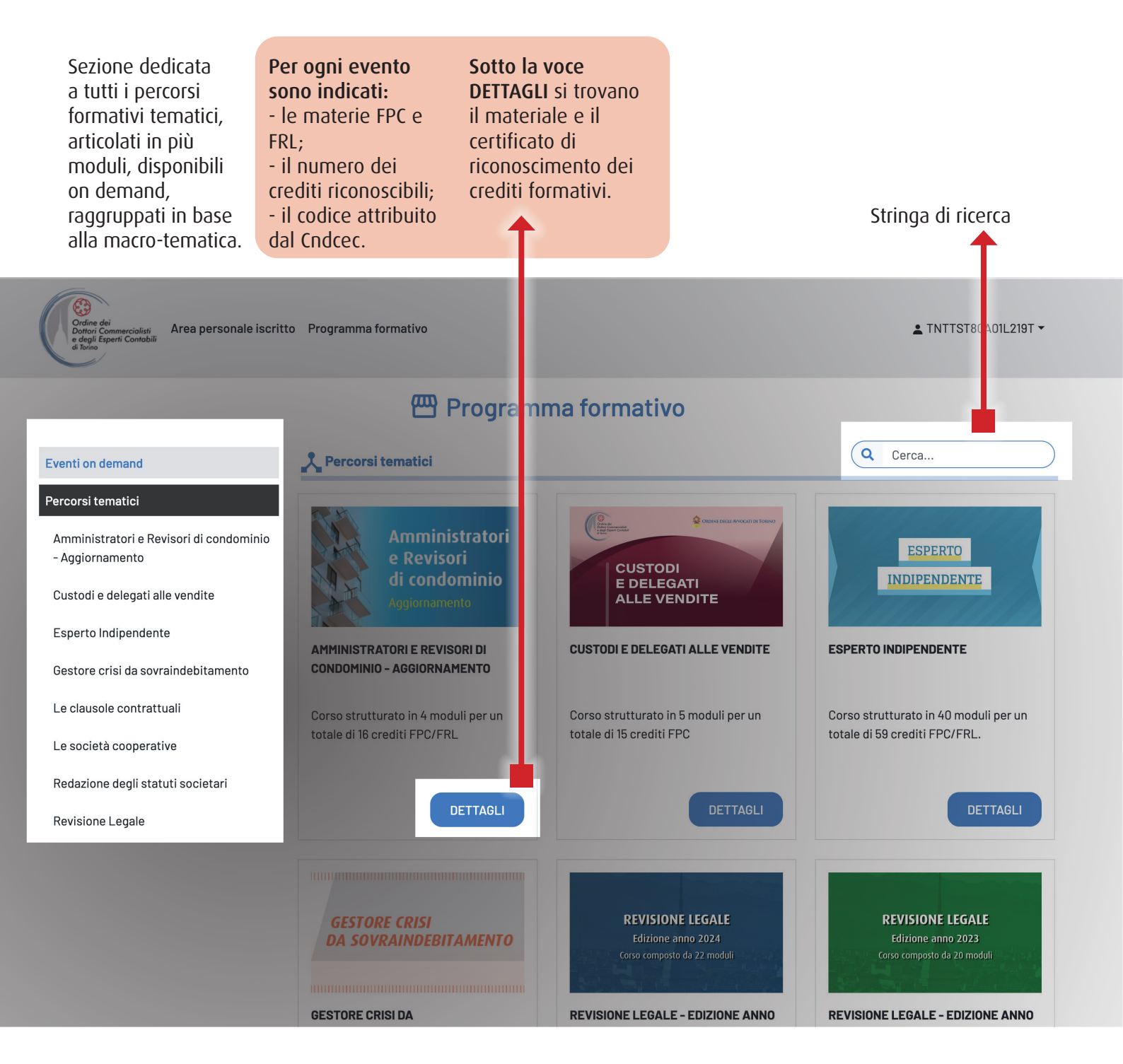

#### **EVENTI FORMATIVI A DISTANZA** (area riservata) **6) AREA PERSONALE ISCRITTO**

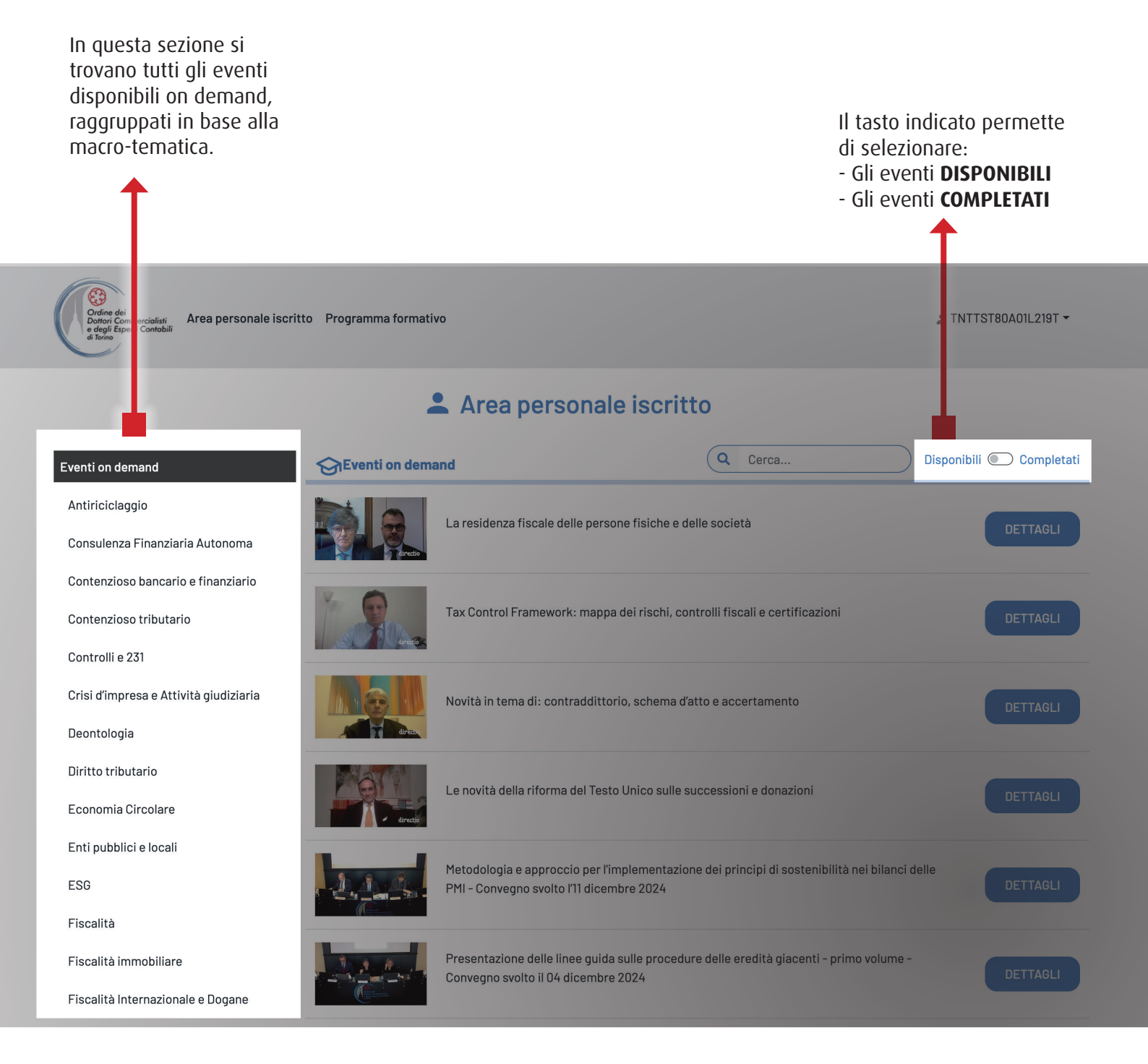

#### EVENTI FORMATIVI A DISTANZA (area riservata) 7) AREA PERSONALE ISCRITTO – SEZIONE "EVENTI COMPLETATI"

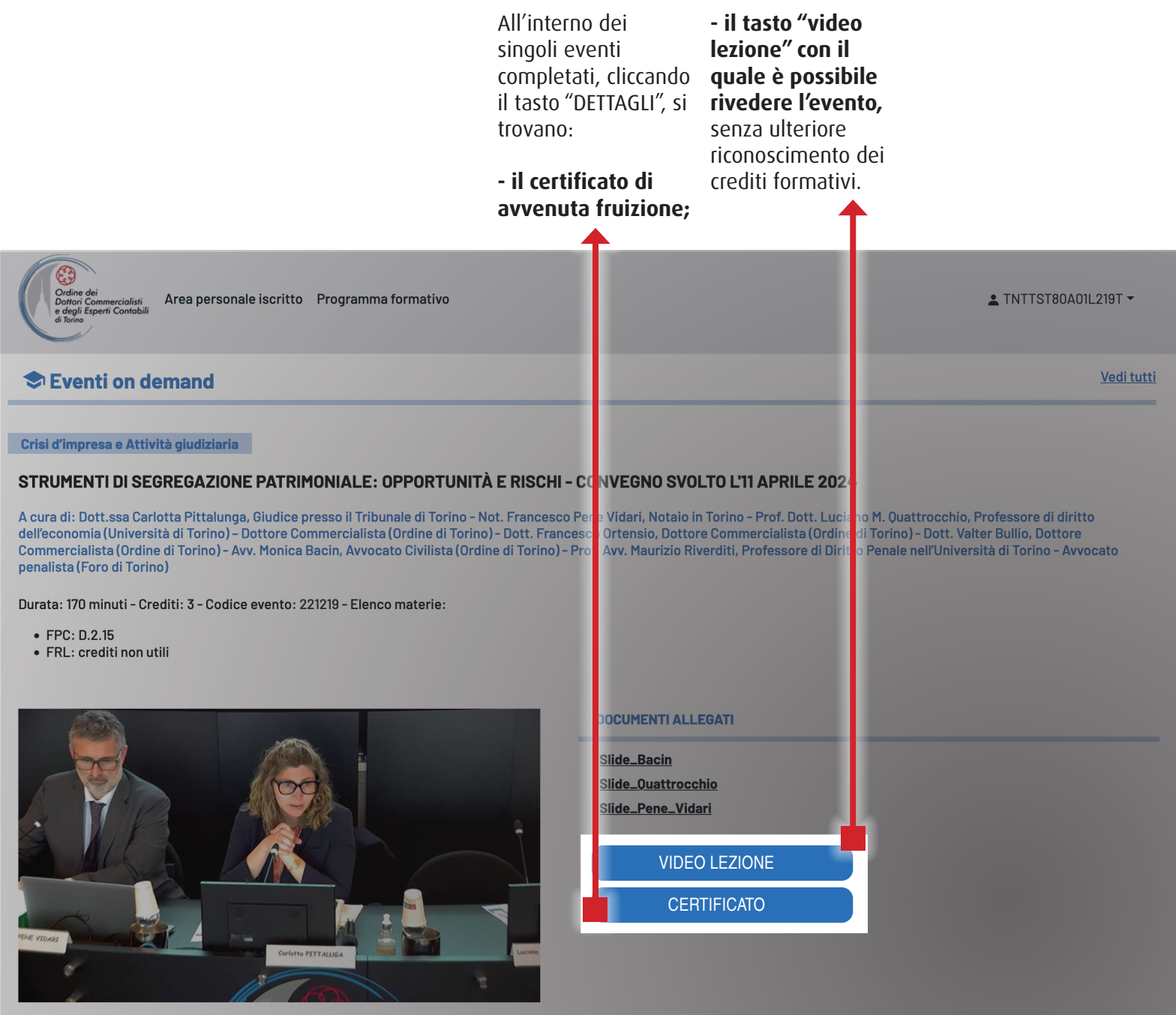

Disponibile fino al 31 dicembre 2024 - Validità fruizione: 72 ore dall'avvio della lezione - Accreditato dall'ODCEC di Torino

#### EVENTI FORMATIVI A DISTANZA (area riservata) 8) AREA PERSONALE ISCRITTO - EVENTI NON COMPLETATI

| Nel caso in cui la      |
|-------------------------|
| fruizione venga         |
| interrotta, è possibile |
| concluderla entro 72    |
| ore dall'inizio della   |
| fruizione medesima.     |
|                         |

Per riprendere e quindi terminare la fruizione dell'evento occorre: - accedere all'area personale iscritto e selezionare "Eventi on demand"; - selezionare l'evento di interesse e cliccare il tasto RIPRENDI.

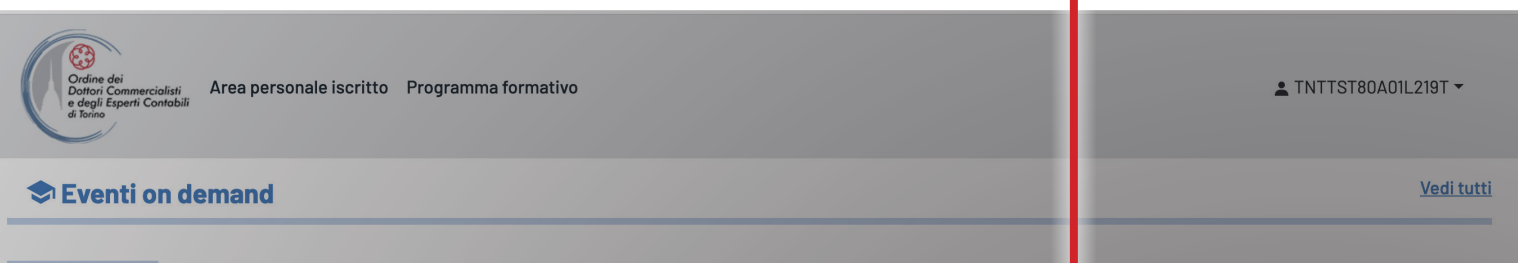

#### Antiriciclaggio

#### ADEMPIMENTI ANTIRICICLAGGIO DEL COMMERCIALISTA - CONVEGNO SVOLTO IL 16 APRILE 2024

A cura di: Cap. Gianluca FISSORE, Comandante Sezione Riciclaggio Guardia di Finanza Nucleo di Polizia Economico-Finanziaria Torino -Dott. Federico LOZZI, Commercialista in Torino - Dott.ssa Michela BOIDI, Consigliere UNGDCEC, Commercialista in Torino - Dott. Simon BAUSOLA, Commercialista in Torino

Durata: 175 minuti - Crediti: 3 - Codice evento: 221390 - Elenco materie:

• FPC: B.3.2

• FRL: C.2.21

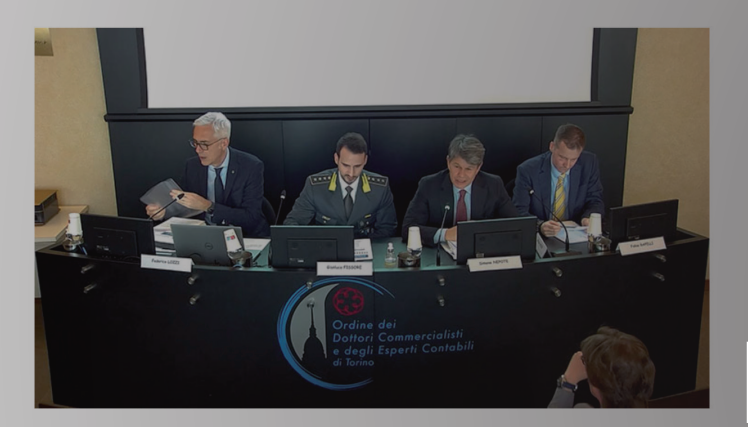

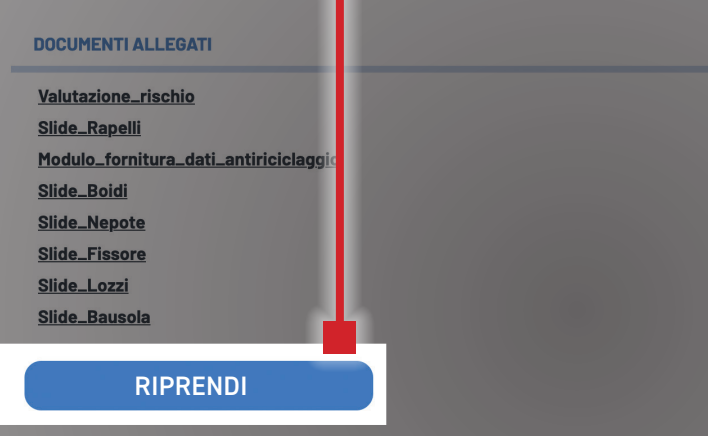

Disponibile fino al 31 dicembre 2024 - Validità fruizione: 72 ore dall'avvio della lezione - Accreditato dall'ODCEC di Torino

# EVENTI FORMATIVI A DISTANZA (area riservata) 9) CERTIFICATI

Al termine della fruizione, come di consueto, vengono generati i certificati di fruizione che si possono trovare all'interno:

- dei singoli eventi on

demand fruiti (Area personale iscritto – Eventi on demand – Dettagli); - dei singoli webinar in diretta fruiti (Area personale iscritto – Webinar in diretta – Dettagli).

Ricordiamo, in entrambe le casistiche, di selezionare esclusivamente gli eventi completati.

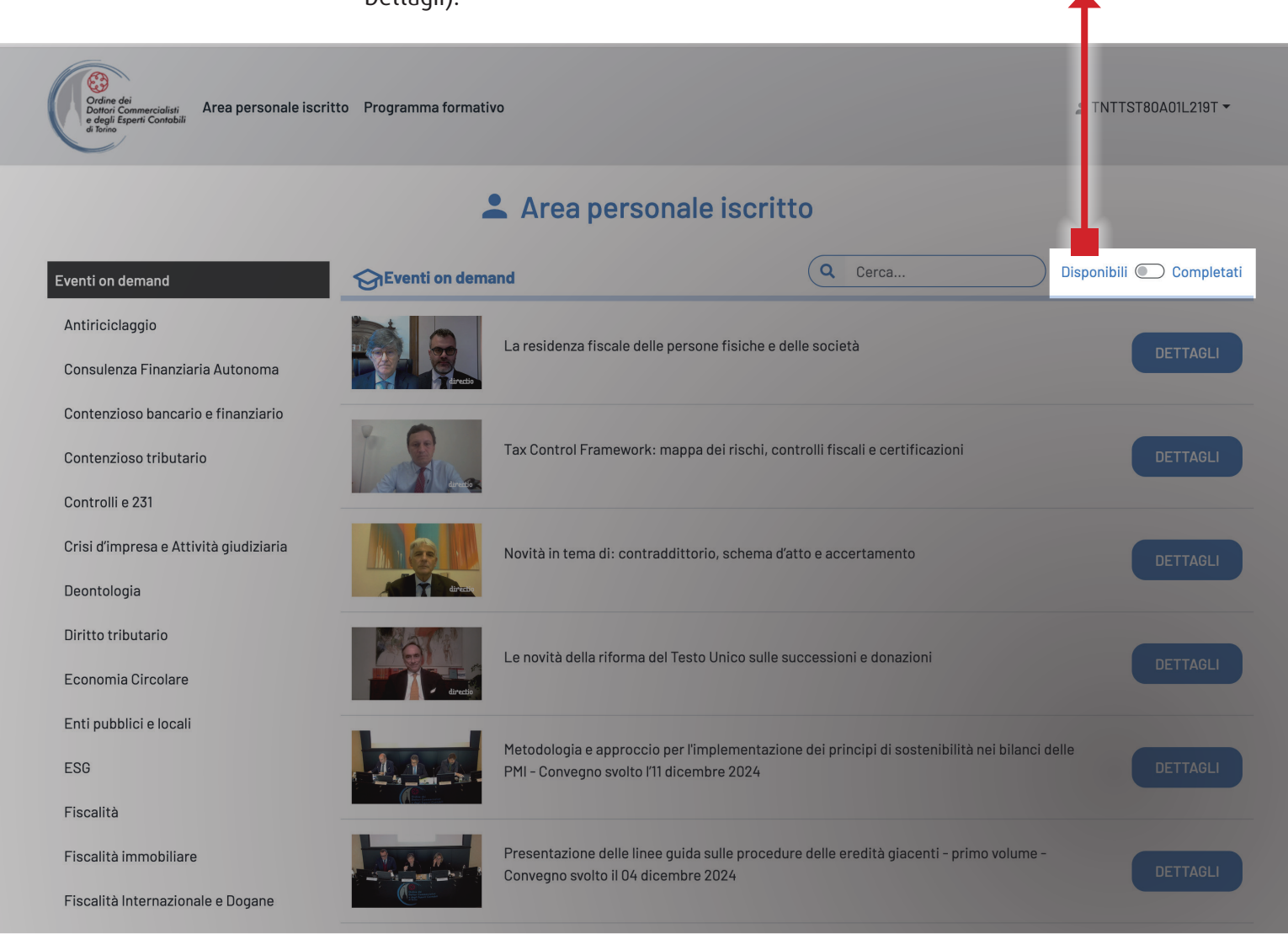

#### **INSERIMENTO CREDITI FORMATIVI FPC E FRL** 1) CREDITI CARICATI A CURA DELLA SEGRETERIA DELL'ORDINE

La Segreteria **dell'Ordine dispone** Professionista ha, direttamente il caricamento di TUTTI i crediti formativi maturati

dall'Iscritto; il pertanto, unicamente attività formative l'onere di effettuare particolari. l'inserimento dei crediti formativi

maturati in veste di Relatore e relativi ad

|  | DEINVEINUTU [logout]                |                                                                |                                                                              |                  |
|--|-------------------------------------|----------------------------------------------------------------|------------------------------------------------------------------------------|------------------|
|  | TEST UTENTE                         |                                                                |                                                                              | Messaggi [ 0 ] > |
|  | Vuoi modificare le credenziali?     | CHI SIAMO                                                      |                                                                              | i= ·             |
|  | AUTOCERTIFICAZIONI                  | NORME E REGOLAMENTI                                            | ALTIVITA FORMALIYE PARTICULARI                                               |                  |
|  | 1                                   | ALBO PROFESSIONALE                                             | Homepage > Formazione professionale continua > Inserimento crediti formativi |                  |
|  | GESTIONE AREA DOCUMENTALE           | MODULISTICA                                                    |                                                                              | -                |
|  | Scarica la guida all'utilizzo       | CIRCOLARI E INFORMATIVE                                        |                                                                              |                  |
|  | dell'area documentale               | PROGRAMMAZIONE E CONVEGNI                                      | Data corso/evento:                                                           |                  |
|  | COMMERCIALISTI IN RETE              | GRUPPI DI LAVORO E OSSERVATORI<br>ISTITUZIONALI                | gg mm aaaa                                                                   |                  |
|  | FORMAZIONE                          | TAVOLI DI LAVORO E SPORTELLI<br>ISTITUZIONALI                  | Titolo del corso/evento                                                      |                  |
|  | Iscrizione eventi formativi         | CONVENZIONI ISTITUZIONALI E<br>STRUMENTALI ALLA PROFESSIONE    |                                                                              |                  |
|  |                                     | BANCA DEL TEMPO E BANDI                                        |                                                                              |                  |
|  |                                     | SEGNALAZIONI DI<br>PROFESSIONISTI, TIROCINANTI E<br>DIPENDENTI |                                                                              |                  |
|  | Inserimento crediti formativi       | LINK UTILI                                                     |                                                                              |                  |
|  |                                     | UFFICIO STAMPA E PUBBLICAZIONI                                 | Ente accreditante:                                                           |                  |
|  | Gestione crediti FRL                | FONDAZIONE PIERO PICCATTI E<br>ALDO MILANESE                   |                                                                              |                  |
|  | REGISTRO PRATICANTI                 | OSSERVATORIO INTERNAZIONALE                                    | Selezionare un'attività formativa particolare                                |                  |
|  | "PIERO PICCATTI                     |                                                                |                                                                              |                  |
|  | Norme e regolamenti                 |                                                                | Attività formative particolari                                               | ~                |
|  | News praticanti                     |                                                                |                                                                              |                  |
|  | CORSI PREPARATORI ESAMI DI<br>STATO |                                                                | Credito totale:                                                              |                  |
|  | 2024 2023 2022                      |                                                                |                                                                              |                  |
|  |                                     |                                                                | SALVA E TERMINA                                                              |                  |

## INSERIMENTO CREDITI FORMATIVI FPC e FRL 2) ATTIVITÀ FORMATIVE PARTICOLARI (valevoli per la sola FPC)

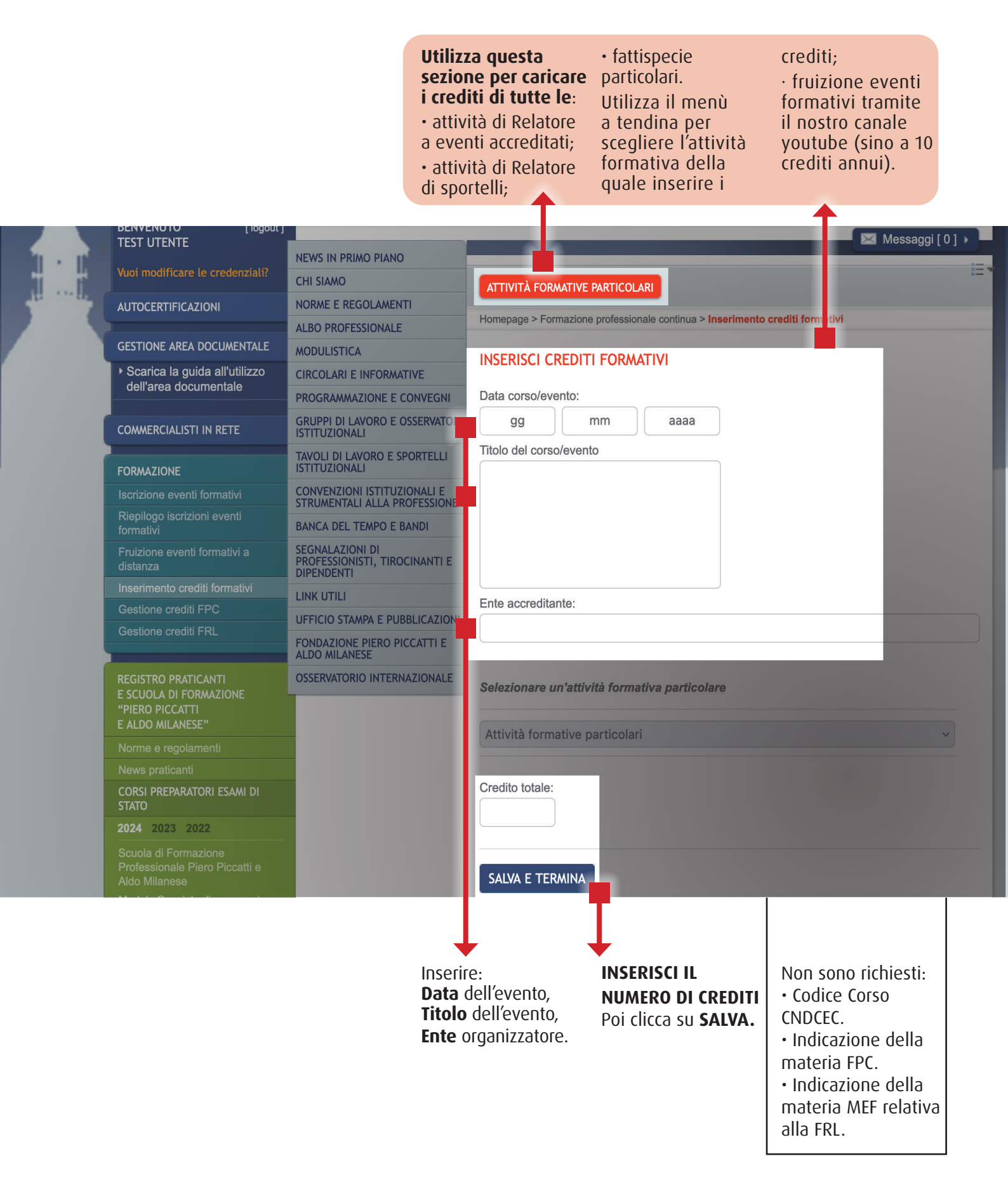

## **GESTIONE CREDITI FPC** 1) ACCEDI, VISUALIZZA, MODIFICA

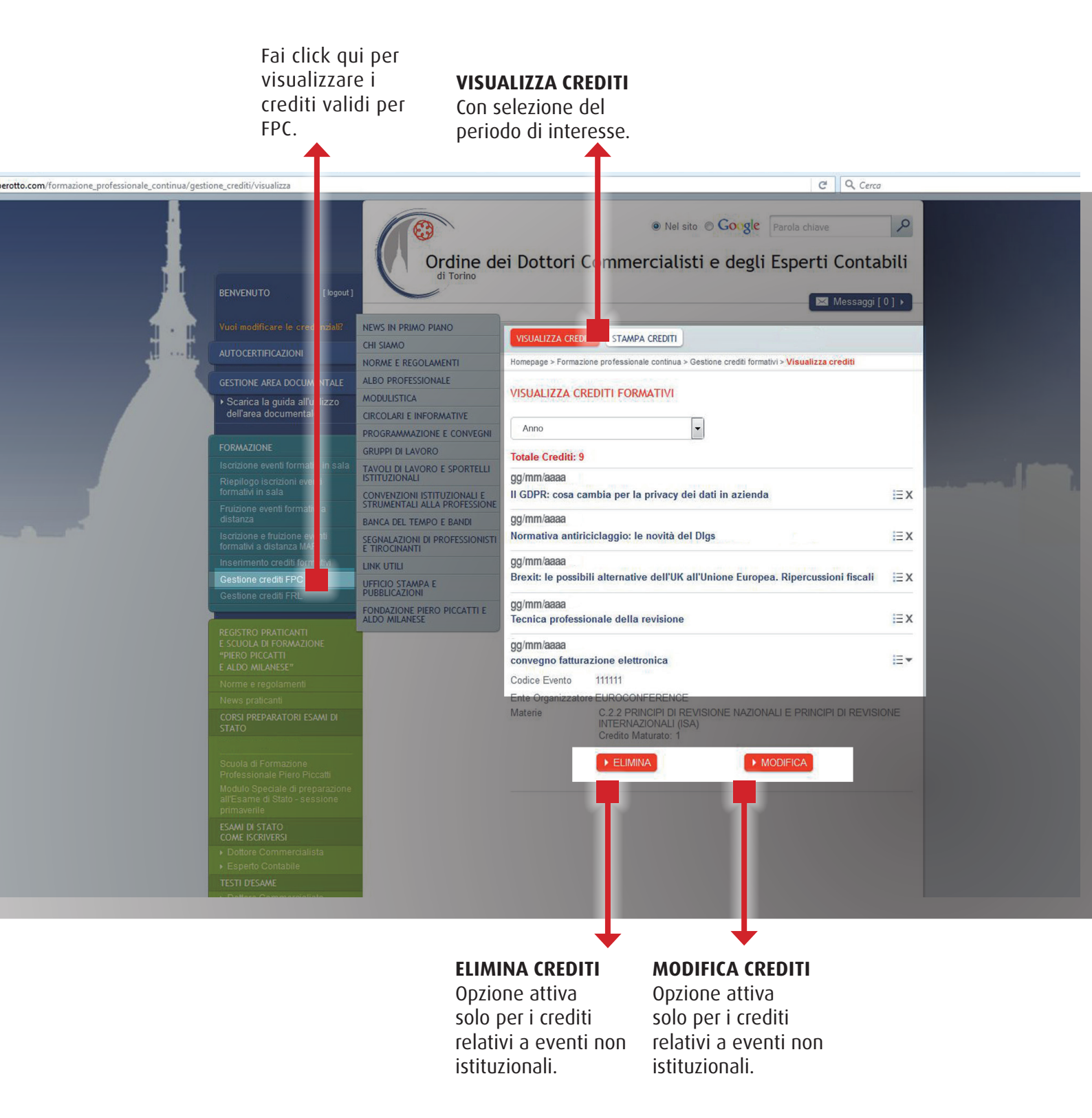

#### GESTIONE CREDITI FPC 2) STAMPA

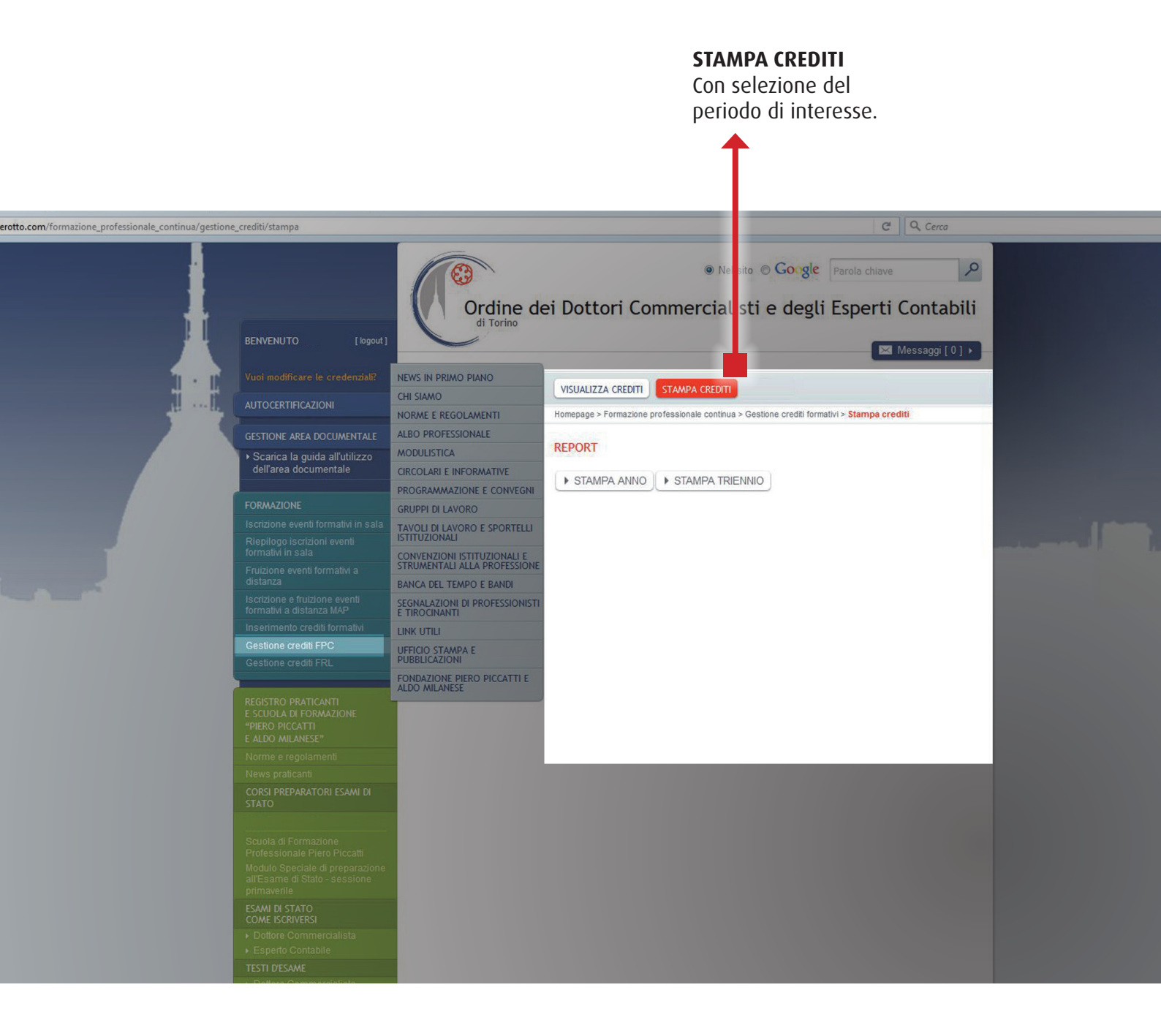

## GESTIONE CREDITI FRL 1) ACCEDI, VISUALIZZA, MODIFICA

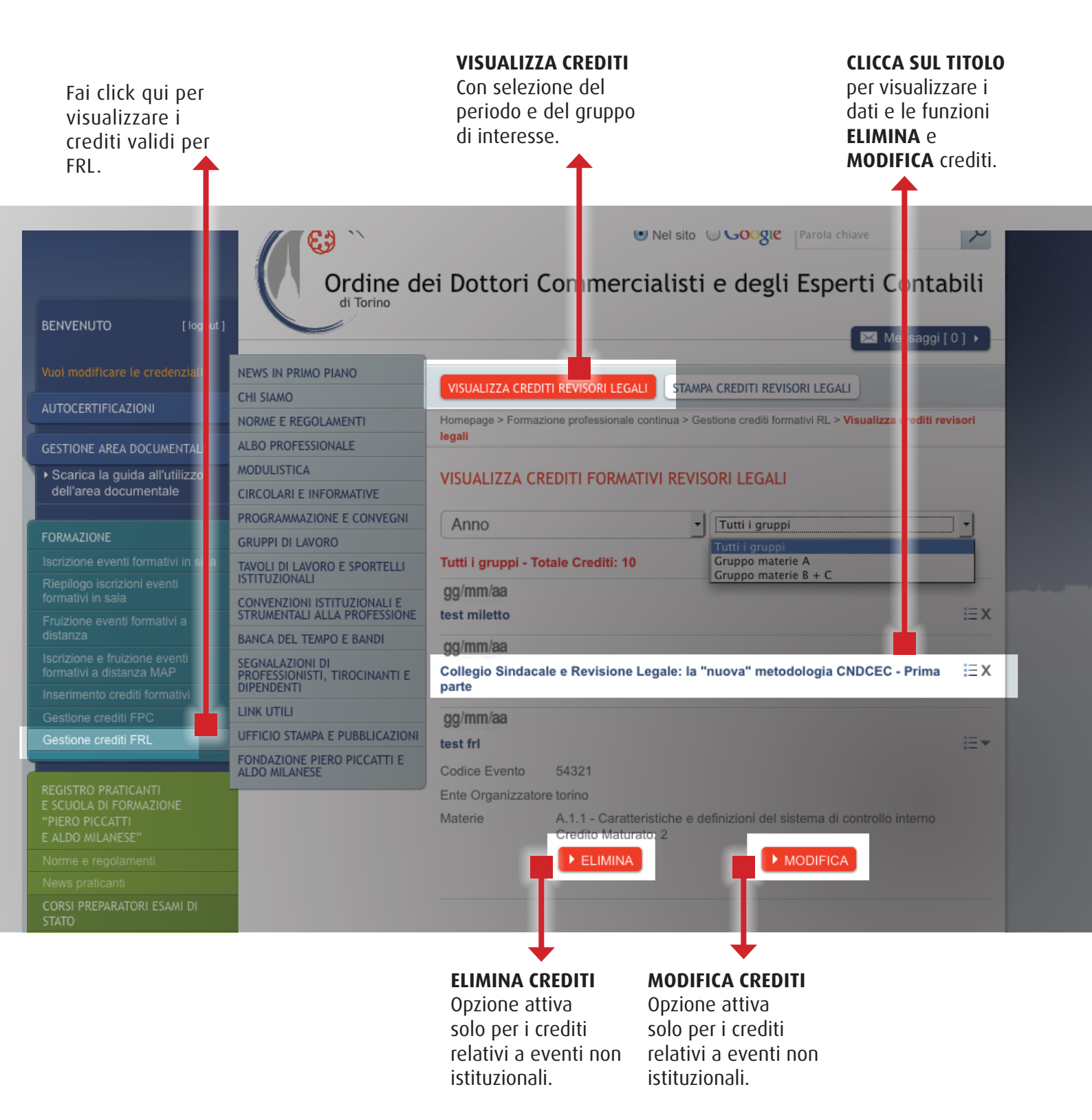

#### GESTIONE CREDITI FRL 2) STAMPA

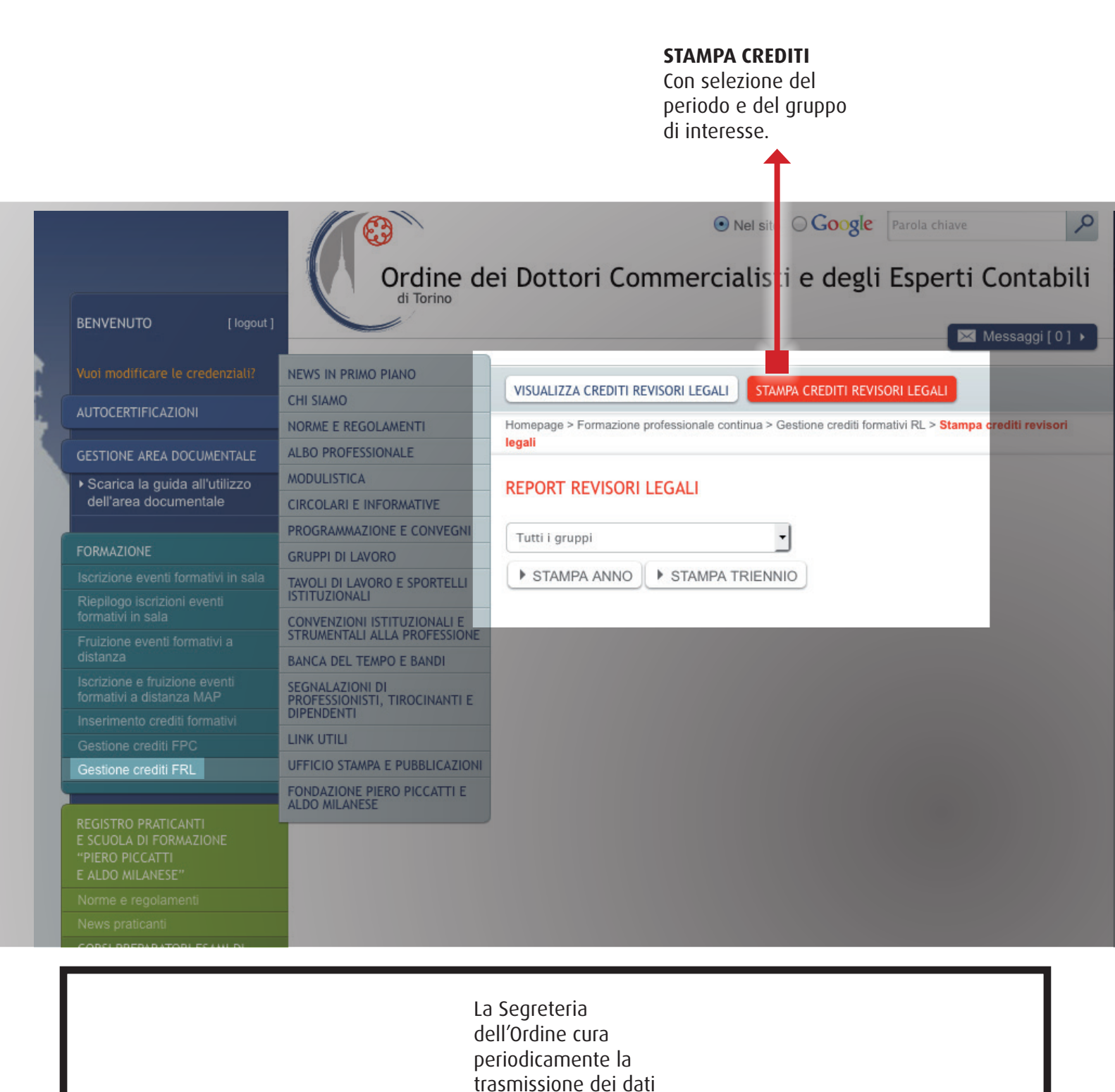

al MEF per il tramite del CNDCEC.